# **ΒΗΜΑΤΑ ΕΓΓΡΑΦΗΣ ΣΤΟ SIMPLY COMPETE**

Μπαίνετε στο: <u>https://worldtkd.simplycompete.com/</u>

#### 1)Πατάς στο Login

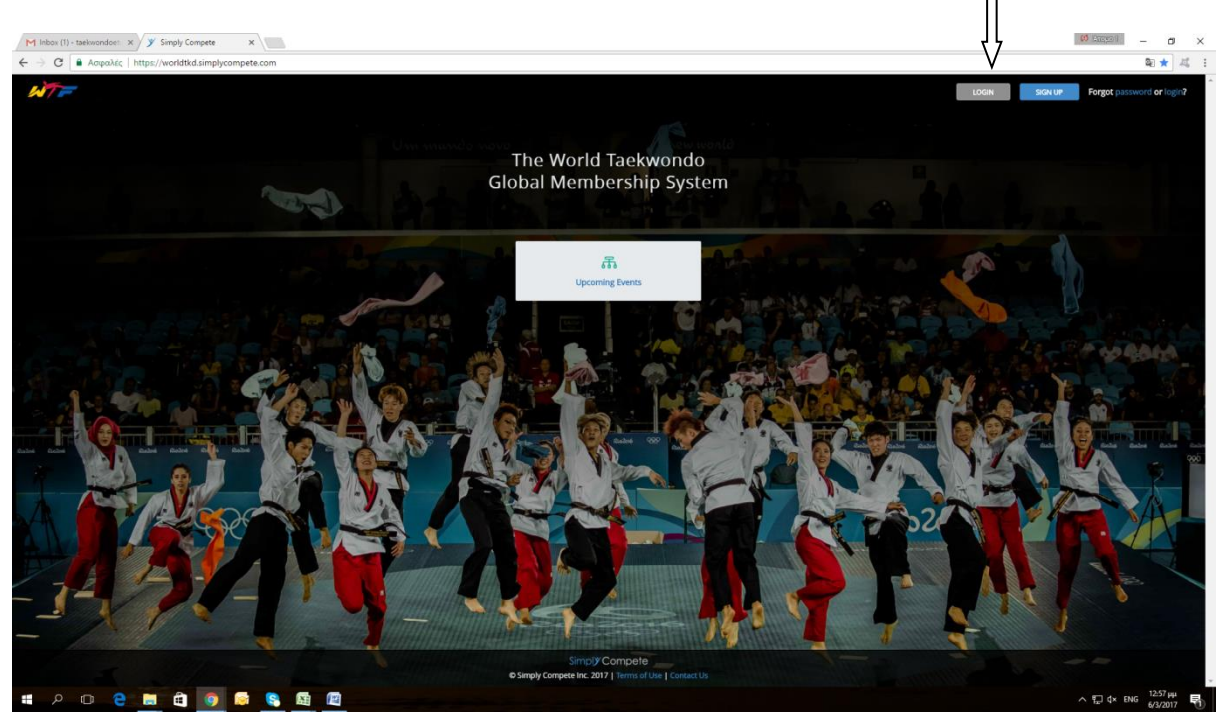

2) Στο *"Enter e-mail or WTF License Number"* εισάγεις τον κωδικό σου ως admin δλδ **GRE**-0000

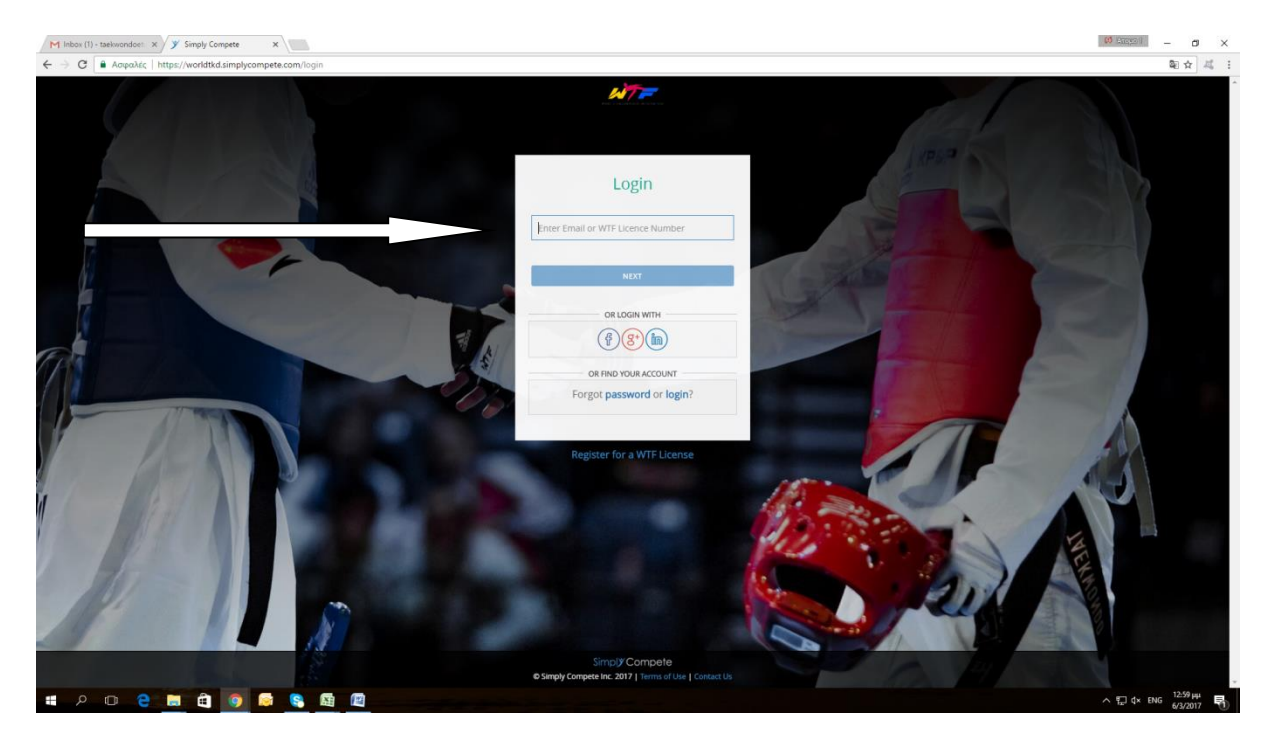

3) Πατάς forgot password (**Την πρώτη φορά μόνο** που μπαίνεις στο σύστημα simply compete, τις επόμενες φορές απλώς πατάς στο *enter password* τον κωδικό σου)

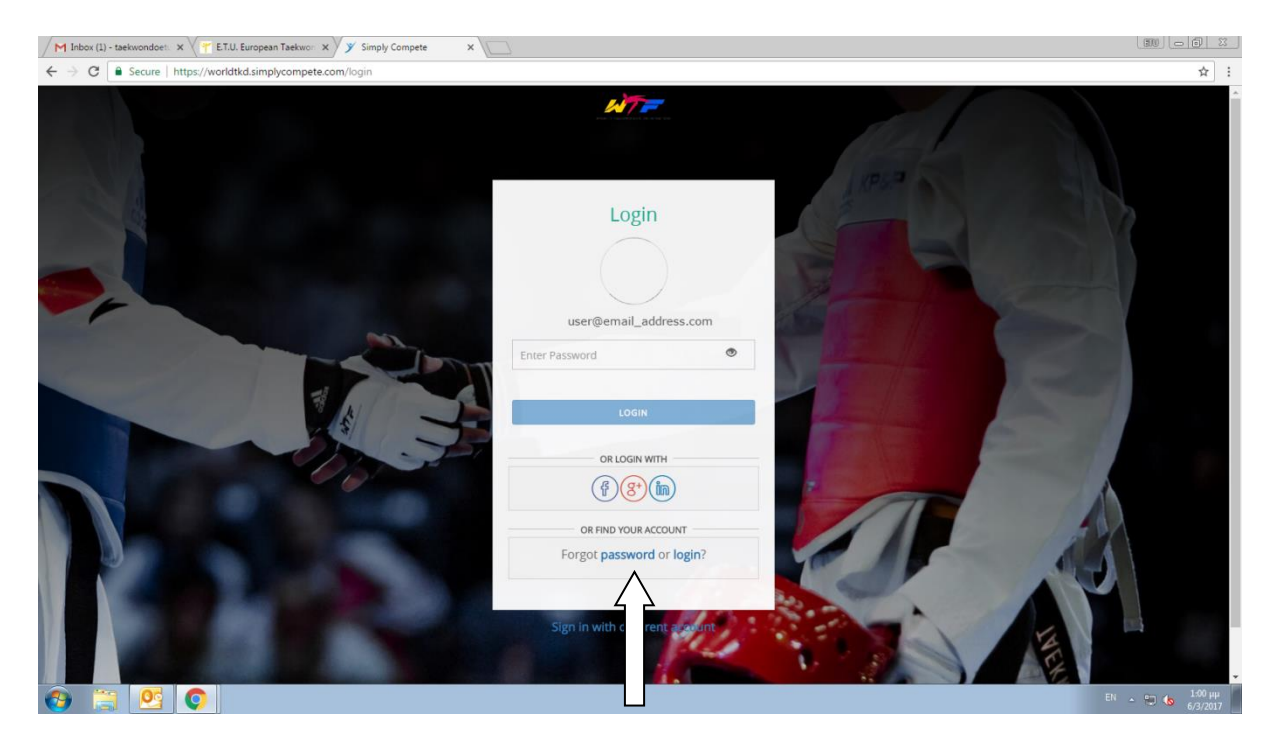

4) Στο reset Password βάζεις ξανά το GRE-0000 και την ημερομηνία γέννησης σου.

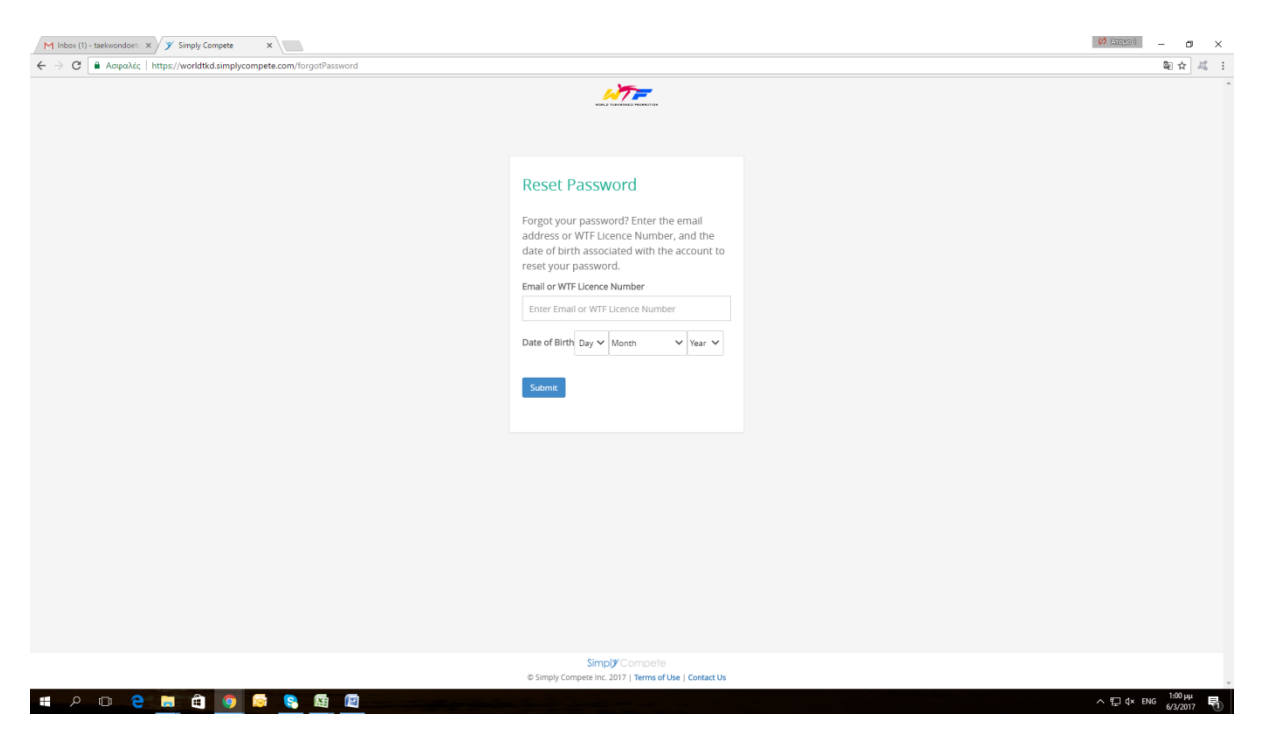

Κατόπιν λαμβάνεις το ακόλουθο μήνυμα στο e-mail σου, για να μπορέσεις να ολοκληρώσεις την αλλαγή κωδικού σου. Ακολουθείς τις οδηγίες (πατάς στο <u>here</u>και αλλάζεις τον κωδικό)

### Dear ...... (GRE-1000),

We have received a request to change your World Taekwondo GMS account password.

Please click <u>here</u> to reset your password. This link will expire in 24 hours. If you did not request to change your password, no further action is required.

Thank you,

World Taekwondo GMS Team

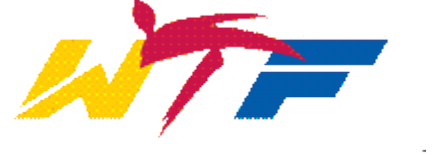

5) Αφού εχεις αλλάξει τον κωδικό σου (την πρώτη φορά που μπαίνεις στο σύστημα) ξαναπηγαίνεις στην αρχή στο Login και βάζεις το GRE-0000 σου και τον κωδικό σου.

Πατάς πάνω στο EVENTS (A) ή στο WTF (B) και Upcoming Events

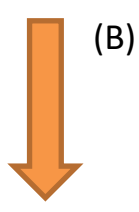

| M Inbox (1) - taekwondoe: × > Simply Compete × G µn                                        | διαβασμένα) - gng 🛛 🗙 |                                         |                                | () (ARE(2)) - O >             |
|--------------------------------------------------------------------------------------------|-----------------------|-----------------------------------------|--------------------------------|-------------------------------|
| $\leftrightarrow$ $\rightarrow$ $C$ $a$ Asipalás   https://worldtkd.simplycompete.com/dash | board/adminTools      |                                         |                                | 御 ☆ 二4                        |
|                                                                                            |                       |                                         |                                | Hi, Maria 🛛 🔞 🕶 🐂             |
|                                                                                            | Admin Dashboard       |                                         | Search by name or WTF lice     | nce #                         |
| Maria FLOUTSAKOU<br>ID: GRE-1701                                                           | Task List             |                                         | Admin Levels                   |                               |
|                                                                                            | Approve Documents     | 0                                       | Club Taekwondo Athle           | tic Club Atlantas Peristeriou |
| MENU                                                                                       | Approve Memberships   | 0                                       |                                |                               |
|                                                                                            | INAS Approvals        | 0                                       |                                |                               |
| 久 MY MEMBERSHIP PROFILE                                                                    | ICSD Approvals        |                                         |                                |                               |
| 久 MANAGE PROFILE                                                                           |                       |                                         |                                |                               |
|                                                                                            | Ph.                   | 0                                       | ::0                            | -                             |
| 会 MESSAGING                                                                                | Approve Documents     | Member Search                           | Team                           | Eve vts                       |
|                                                                                            |                       | Simply Co<br>© Simply Compete Inc. 2017 | mpoho<br>Tema d'Ua j Contat Us |                               |
| i > 0 2 <u>i</u> î <u>9</u> s (                                                            |                       |                                         |                                | × ENG 6/3/2017                |
|                                                                                            |                       |                                         |                                | (A)                           |

6) Βρίσκεις το Πρωτάθλημα που ενδιαφέρεσαι , στην δεδομένη περίπτωση το WTF President's Cup . Και **<u>Register Now</u>** 

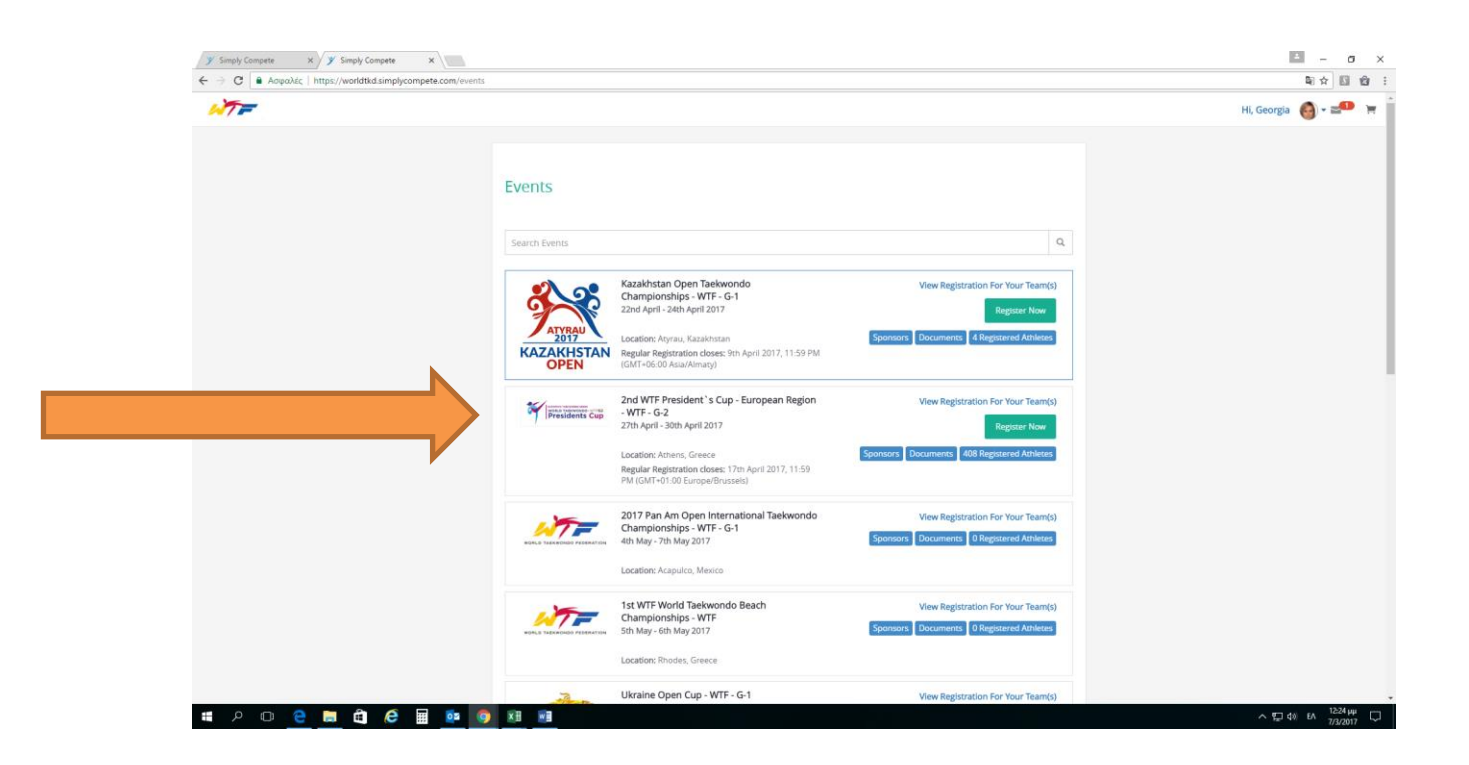

7) Team

| mply Compete × ¥ Simply Compete ×                      |                                                                          | - a                              |
|--------------------------------------------------------|--------------------------------------------------------------------------|----------------------------------|
| Aαφαλες   https://worldtkd.simplycompete.com/eventileg | ter/11e6466-e3cc-5/db-935c-0689828eb611/index=0                          | થા જે ) 🖬 τ<br>Hi, Georgia 🚳 ד ≍ |
| Registration Type                                      | Select Type of Registration                                              |                                  |
|                                                        |                                                                          |                                  |
|                                                        | Simply Compete<br>© Simply Compete Inc. 2017   Terms of Use   Contact Us |                                  |

### 8) Create a Team

|                                                                                                    | III - C           |
|----------------------------------------------------------------------------------------------------|-------------------|
| C a Ασφαλές https://worldtkd.simplycompete.com/eventRegister/11e6f466-e3cc-57db-9a5c-0689828eb611?index=0 | 副 ☆ 🔝             |
| F                                                                                                    | Hi, Georgia 🔞 - 🛫 |
| Registration Type                                                                                         |                   |
| Select Team                                                                                               |                   |
| elect Division                                                                                            |                   |
| ocuments Create a Team                                                                                    |                   |
| egistration Summary                                                                                       |                   |
| laivers                                                                                                   |                   |
| vent Payment                                                                                              |                   |
|                                                                                                    |                   |
|                                                                                                    |                   |
|                                                                                                    |                   |
|                                                                                                    |                   |
|                                                                                                    |                   |
|                                                                                                    |                   |
|                                                                                                    |                   |
|                                                                                                    |                   |
| Sinci/Concele                                                                                             |                   |

9) New Team

| O      O      O      O      O      O      O     O         | Simply Compete x     Simply Compete x                                                                                                    |                                                                          | 🖻 – o ×             |
|----------------------------------------------------------------------------------------------------|----------------------------------------------------------------------------------------------------|--------------------------------------------------------------------------|---------------------|
| Exercise Service Service Se | $\label{eq:constraint} \textbf{ \leftarrow} \  \   \rightarrow \  \  \textbf{ C} \  \   \  \   \textbf{ B} \  \   \textbf{ Asymptotic limit of the simply compete.com/teamManage//}$ |                                                                          | ¤☆ 🛙 📽 🗄            |
| Impose from the series       Sector trans                                                                                                    | WT=                                                                                                    |                                                                          | Hi, Georgia 🄞 = 💴 🏋 |
| MTEMS       ELECTED TEME         In term form       In the reference of the term form                                                                                                    |                                                                                                    | 🐐 Manage Teams                                                           | Evens               |
| Image: Concert                                                                                                    | MY TEAMS                                                                                                    | SELECTED TEAM:                                                           |                     |
|                                                                                                    | + New Team                                                                                                    | + New Member                                                             |                     |
|                                                                                                    | No team here! Click on '+New Team' to add a team.                                                                                                    |                                                                          |                     |
| angly Compression, 2007 (Partice Use ) Contact Us                                                                                                    |                                                                                                    | <b>Departur</b> on and                                                   |                     |
|                                                                                                    |                                                                                                    | Simply Compete<br>© Simply Compete Inc. 2017   Terms of Use   Contact Us |                     |

10) Συμπληρώνεις τα πεδία με αστερίσκο\* που είναι υποχρεωτικά: Team Name\* , Contact Person\* , Telephone Number\* και Email\* και κατόπιν Save Team.

| Y Simply Compete         x           Ge         Ge         Acapaλic   https://worldtkd.simplycompete.com/teamManage// |                                                                                |                    | 00 E2020)       | - 미 ×<br>특숙 색 :                                |
|----------------------------------------------------------------------------------------------------|--------------------------------------------------------------------------------|--------------------|-----------------|------------------------------------------------|
| WT=                                                                                                    |                                                                                |                    | Hi, Georgia 🛛 🎯 | )-= 🕶 🗧                                        |
|                                                                                                    | 🖷 Manage Teams                                                                 |                    |                 | Events                                         |
| MY TEAMS                                                                                                    |                                                                                | ADDING NEW TEAM    |                 |                                                |
| • New Team                                                                                                    | Team Details Team Name Team Name Contact Details Contact Person Contact Person | Telephone Number * | Email *         |                                                |
|                                                                                                    | Save team Cancel                                                               |                    |                 |                                                |
|                                                                                                    |                                                                                |                    |                 |                                                |
|                                                                                                    | Simply Compete                                                                 | Ne I Contact Us    |                 |                                                |
| # A 🗆 🔁 📕 🛱 🌍 🔯 😫 🖾 🗠                                                                                                 |                                                                                |                    | ~ 및 4× EN       | <sup>3:36</sup> µµ <b>₽</b> 1)<br>6/3/2017 ₽11 |

### 11) New Member

| y Simply Compete x                   |                                                                        | (1) RECEI   | - c        | y ×  |
|--------------------------------------|------------------------------------------------------------------------|-------------|------------|------|
| e                                    |                                                                        |             | \$≅ ☆      | 耳 :  |
| WT=                                  |                                                                        | Hi, Georgia | 9 - =•     | ١Ħ   |
|                                      | 🖏 Manage Teams                                                         |             | Even       | IS   |
| New team has been created.           |                                                                        |             |            |      |
| MY TEAMS                             | SELECTED TEAM: GREEK NATIONAL TEAM                                     |             |            |      |
| + New Team                           | + New Member                                                           |             |            |      |
| Greek National Team                  | There are no members on this team yet.                                 |             |            |      |
| Kembers: 0 🕑 Edit Team 🗎 Delete team |                                                                        |             |            |      |
|                                      |                                                                        |             |            |      |
|                                      | Simply Composite<br>@ simply Composite2011   Terms of Use   Centact Us |             |            |      |
| # 2 D C 🗮 🛱 🧕 🗟 🧕 🖪 🖉 🔤              |                                                                        | ^ [] \$×    | ENG 6/3/20 | 17 🕤 |

12) Select Role for a new member: Βάζεις αρχικώς τον Προπονητή (Role : Coach & Search Members to Add: Το GRE- 0000 του προπονητή).

| Image: ling: ling:             | imply Compete X                       |                        |                                                          | () Lingson - C      |
|----------------------------------------------------------------------------------------------------|---------------------------------------|------------------------|----------------------------------------------------------|---------------------|
| Image Teams       Image Teams         Image Teams       Image Teams                                                                                                    | C Aσφαλές   https://worldtkd.simplyco | mpete.com/teamManage// |                                                          | මා <del>ය</del> . ස |
|                                                                                                    | 7=                                    |                        |                                                          | Hi, Georgia  🚳 🕶 💶  |
| ADDING NEW MEMBER TO TEAM : GREEK NATIONAL TEAM  ADDING NEW MEMBER TO TEAM : GREEK NATIONAL TEAM : GREEK NATIONAL TEAM  ADDING NEW MEMBER TO TEAM : GREEK NATIONAL TEAM : GREEK NATIONAL TEAM : GREEK NATIONAL TEAM : GREEK NATIONAL TEAM : GREEK NATIONAL TEAM : GREEK NATIONAL TEAM : GR |                                       |                        | 🍓 Manage Teams                                           | 🗂 Events            |
| • New Team     Greek National Team                                                                                                    | INY TEAMS                             |                        | ADDING NEW MEMBER TO TEAM : GREEK NATIONAL TEAM          |                     |
| Greek National Team     In Delete team       Image: Members: 0     Image: Delete team       Image: Delete team     Image: Delete team       Image: Delete team     Image: Delete team       Image: Delete team     Image: Delete team       Image: Delete team     Image: Delete team       Image: Delete team     Image: Delete team       Image: Delete team     Image: Delete team       Image: Delete team     Image: Delete team       Image: Delete team     Image: Delete team                                                                                                    | + New Team                            |                        | + New Member  < Back To Team Summary                     |                     |
| Image: Members: 0     Image: Delete team     Select Role for a new member       Role     ✓       Search Members to Add       Enter search term     Q                                                                                                    | Greek National Team                   |                        | There are no members on this team yet.                   |                     |
| Role Constraints of Add Enter search term Q                                                                                                    | Members: 0 🖸 Edit T                   | eam 💼 Delete team      | Select Role for a new member                             |                     |
| Search Members to Add Enter search term Q,                                                                                                    |                                       |                        | Role V                                                   |                     |
| Search Members to Add Enter search term Q                                                                                                    |                                       |                        |                                                          |                     |
| Enter search term Q                                                                                                    |                                       |                        | Search Members to Add                                    |                     |
|                                                                                                    |                                       |                        | Enter search term Q                                      |                     |
|                                                                                                    |                                       |                        |                                                          |                     |
|                                                                                                    |                                       |                        |                                                          |                     |
|                                                                                                    |                                       |                        |                                                          |                     |
|                                                                                                    |                                       |                        |                                                          |                     |
|                                                                                                    |                                       |                        |                                                          |                     |
|                                                                                                    |                                       |                        |                                                          |                     |
|                                                                                                    |                                       |                        |                                                          |                     |
|                                                                                                    |                                       |                        |                                                          |                     |
|                                                                                                    |                                       |                        |                                                          |                     |
|                                                                                                    |                                       |                        | Simply Compete                                           |                     |
| Singly Compete                                                                                                    |                                       |                        | © Simply Compate Inc. 2017   Terms of Lise   Contact Lis |                     |

Κατόπιν βάζεις τους αθλητές (Role: Athlete) συμπληρώνοντας το Sub Event και το Division

| y Simply Compete x                                          |                                                      | 0 AREAD - 🗗 🗙         |
|-------------------------------------------------------------|------------------------------------------------------|-----------------------|
| C Aσφαλές   https://worldtkd.simplycompete.com/teamManage// |                                                      | ■☆ 45                 |
| WT=                                                         |                                                      | Hi, Georgia 🛛 🙆 🕶 🗮 📜 |
|                                                             | 🍟 Manage Teams                                       | Events                |
| MY TEAMS                                                    | ADDING NEW MEMBER TO TEAM : GREEK NATIONAL TEAM      |                       |
| + New Team                                                  | + New Member Rack To Team Summary                    |                       |
| Greek National Team                                         | There are no members on this team yet.               |                       |
| Members: 0 🖸 Edit Team                                      | Select Role for a new member                         |                       |
|                                                             | Athlete 🗸                                            |                       |
|                                                             | Sub Event V Division V                               |                       |
|                                                             |                                                      |                       |
|                                                             | Search Members to Add                                |                       |
|                                                             | Enter search term Q                                  |                       |
|                                                             |                                                      |                       |
|                                                             |                                                      |                       |
|                                                             |                                                      |                       |
|                                                             |                                                      |                       |
|                                                             |                                                      |                       |
|                                                             |                                                      |                       |
|                                                             |                                                      |                       |
|                                                             |                                                      |                       |
|                                                             |                                                      |                       |
|                                                             | Simply Compete Inc. 2017   Terms of Use   Contact Us |                       |
| # 2 0 <b>2   # # 0  </b> 8 🖪 🖉 🕰                            |                                                      | ヘ팊 Φ× EA 3344 뿌 록     |

Για να προσθέσεις είτε προπονητή είτε αθλητές πατάς στο συν (+) δεξιά στο όνομα. Στην δεξιά πλευρά θα εμφανίζονται οι αθλητές/προπονητές που έχεις επιλέξει για την ομάδα σου.

13) Προχωράς πατώντας πάνω δεξιά το Events και βρίσκεις (ξανά) το Πρωτάθλημα που ενδιαφέρεσαι να γραφτείς. Και Register Now

| C Aσφαλές https://worldtkd.simplycompete.com/events |                             |                                                                                                    |                                                                             | 圖 ☆                |
|-----------------------------------------------------|-----------------------------|----------------------------------------------------------------------------------------------------|-----------------------------------------------------------------------------|--------------------|
| 7=                                                  |                             |                                                                                                    |                                                                             | Hi, Georgia  🕘 = 💴 |
|                                                     | Evenes                      |                                                                                                    |                                                                             |                    |
|                                                     |                             |                                                                                                    |                                                                             |                    |
|                                                     | Search Events               |                                                                                                    | Q                                                                           |                    |
|                                                     |                             |                                                                                                    |                                                                             |                    |
|                                                     | <b>3</b>                    | Kazakhstan Open Taekwondo<br>Championships - WTF - G-1<br>22nd April - 24th April 2017                            | View Registration For Your Team(s)<br>Register Now                          |                    |
|                                                     | ATYRAU                      | Location: Atvrau, Kazakhstan                                                                                      | Sponsors Documents 4 Registered Athletes                                    |                    |
|                                                     | KAZAKHSTAN<br>OPEN          | Regular Registration closes: 9th April 2017, 11:59 PM<br>(GMT+06:00 Asia/Almaty)                                  |                                                                             |                    |
|                                                     | ar (                        | 2nd WTF President's Cup - European Re                                                                             | View Registration For Your Team(s)                                          |                    |
|                                                     |                             |                                                                                                    | Berister Now                                                                |                    |
|                                                     |                             |                                                                                                    |                                                                             |                    |
|                                                     |                             | Location: Athens, Greece<br>Regular Registration closes: 17th April 2017, 11:59<br>PM (GMT+01:00 Europe/Brussels) | Sponsors Documents 244 Registered Athletes                                  |                    |
|                                                     | KOALD TAEKHONOO FEDHAATION  | 2017 Pan Am Open International Taekwondo<br>Championships - WTF - G-1<br>4th May - 7th May 2017                   | View Registration For Your Team(s) Sponsors Documents 0 Registered Athletes |                    |
|                                                     |                             | Location: Acapulco, Mexico                                                                                        |                                                                             |                    |
|                                                     |                             | 1st WTF World Taekwondo Beach                                                                                     | View Registration For Your Team(s)                                          |                    |
|                                                     | HORLD TAEXHONDO FEDERATION  | Sth May - 6th May 2017                                                                                            | Sponsors Documents 0 Registered Athletes                                    |                    |
|                                                     |                             | Location: Rhodes, Greece                                                                                          |                                                                             |                    |
|                                                     | 1                           | Ukraine Open Cup - WTF - G-1<br>12th May - 14th May 2017                                                          | View Registration For Your Team(s)                                          |                    |
|                                                     | UKRAINE TARWONDO FEDERATION | Location: Kharkiv, Ukraine                                                                                        |                                                                             |                    |
|                                                     |                             | Regular Registration closes: 5th May 2017, 11:59 PM                                                               | sponsofs Documents 0 Registered Athletes                                    |                    |

### Team

| Simply Compete x  | hard 1 166866 að er 57din Baller AD80878 ands 117andrar aft              | × 10 – (10,900) (0) |
|-------------------|--------------------------------------------------------------------------|---------------------|
|                   | REY TREMMONEXACIONALIZACIONOLIZACIO ITTERRENIO                           | Hi, Georgia 🎯 🕶 🖛 🗧 |
| Registration Type | Select Type of Registration                                              |                     |
|                   |                                                                          |                     |
|                   | Simply Compete<br>© Simply Compete Inc. 2017   Terms of Use   Cartact Us |                     |

14)Select Team

| -                  |                            | Hi, Georgia 🛛 👸 🕶 🐭 |
|--------------------|----------------------------|---------------------|
| alaterile Terr     |                            |                     |
| gistration type    | Select Team                |                     |
| am Registration    |                            |                     |
| elect Division     | Greek National Team Select |                     |
| ocuments           | Member Count: 4 🕥 民        |                     |
| gistration Summary |                            |                     |
| aivers             |                            |                     |
| rent Payment       |                            |                     |
|                    |                            |                     |
|                    |                            |                     |
|                    |                            |                     |
|                    |                            |                     |

15) Θα πρέπει να <u>κλικάρεις</u> αριστερά από τα ονόματα ποιοι θα συμμετέχουν – αλλάζοντας στους αθλητές και τις κατηγορίες (δεξιά) σε περίπτωση λάθους από το σύστημα.

| _                  |                                 |                         |                      | 11 G           |      |
|--------------------|---------------------------------|-------------------------|----------------------|----------------|------|
|                    |                                 |                         |                      | Hi, Georgia    |      |
| gistration Type    |                                 |                         |                      |                |      |
| am Registration    | Greek National Team for 2nd     | WTF President 's Cu     | ip - European Region |                |      |
| lect Division      | Search Individual :             | 0                       |                      |                |      |
| cuments            | Enter search term               | 3                       |                      |                |      |
| gistration Summary | Name                            | WTF License Status Role | Sub Event            | Division       |      |
| aivers             | Theodoros ZINELIS (GRE-2161)    | Approved Coach          | ~                    |                |      |
| ent Payment        | Nikolaos PAPADEAS (GRE-1994)    | Approved Coach          | ~                    |                |      |
|                    | Eleftherios FAKINOS (GRE-1849)  | Approved Athlete        | ✓ Senior Division    | ✓ M-58 kg ✓    |      |
|                    | Andriana ASPROGERAKA (GRE-1698) | Approved Athlete        | Senior Division      | ✓ F-62 kg ✓    |      |
|                    | Finish Later                    |                         |                      | < Back Continu | ie > |
|                    |                                 |                         |                      |                |      |
|                    |                                 |                         |                      |                |      |
|                    |                                 |                         |                      |                |      |

16) Πατάς Continue μέχρι να βρεθείς στο Event Payment και κατόπιν finish registration

|                                               |                                                                                                    | and the second second s |
|-----------------------------------------------|----------------------------------------------------------------------------------------------------|----------------------------------------------------------------------------------------------------|
| C Aσφαλές   https://worldtkd.simplycompete.co | vm/eventRegister/11e6f466-e3cc-57db-9a5c-0689828eb6117index=0                                                                                  | <b>御</b> よ                                                                                                    |
|                                               |                                                                                                    | Hi, Georgia 🛛 🚳 🕶 🚅                                                                                                    |
|                                               |                                                                                                    |                                                                                                    |
| egistration type                              | Payment Instructions                                                                                                    |                                                                                                    |
| eam Registration                              | The entry fee is of €100 euro per registered athlete.                                                                                          |                                                                                                    |
| lect Division                                 | Recognized Poomsae Entry Fee: Freestyle Poomsae Entry Fee:                                                                                     |                                                                                                    |
| ocuments                                      | Individual - €70 Euros per athlete Individual - €70 Euros per athlete<br>Pair - €70 Euros per pair Pair - €70 Euros per pair                   |                                                                                                    |
| egistration Summary                           | Team - €70 Euros per team Mixed Team - €70 Euros per team<br>All payments shall be made in cash only at registration centre in Athens. Greece. |                                                                                                    |
| aivers                                        | Each request for a weight category change after online registration is closed is subject to an administrational fee of <b>@25</b> .            |                                                                                                    |
| rent Payment                                  | The total amount owed by your team will show in the system in the coming weeks. We will inform you about that by email.                        |                                                                                                    |
|                                               |                                                                                                    |                                                                                                    |
|                                               |                                                                                                    |                                                                                                    |
|                                               | Fresh Begistration                                                                                                    | 4 Back Continue 4                                                                                                    |
|                                               | Fresh Begaration                                                                                                    | 4 Back Continue 9                                                                                                    |
|                                               | Fresh Registration                                                                                                    | < Back Continue >                                                                                                    |
|                                               | French Reguration                                                                                                    | < Back Continue >                                                                                                    |

| Simply Compete x | a - instantional for white Plant Plant Data (Plant Data (Plant Data))                                                                                                    | () Empol - ロ ×                           |
|------------------|----------------------------------------------------------------------------------------------------|------------------------------------------|
|                  | NARPENLIQUILIUQUILI I. I. I. I. I. I. I. I. I. I. I. I. I.                                                                                                    | wii xi j wii se<br>Hi, Georgia 🍓 - 🚅 🖤 🦷 |
|                  | Team Successfully Registered         Thank you for registering you or your team for this Event. You or your Team's registration is currently PENDING. The registration status will be changed to CONFIRMED once the organizing committee receives all required documents if any and payment is verified.         Once CONFIRMED, participants are officially authorized to participate in the event. To check your registration status at any time your registration status under the Events Section of their membership profile. You can check this for your Team(s) registered under the Events Widget.         Thank you         Organizing Committee | Hi, Georgia 🌚 - 🔊 🦷 🗮                    |
|                  | Simply/Compete                                                                                                    |                                          |

Για να ελέγξεις εάν οι αθλητές σου έχουν καταχωρηθεί επιτυχώς:

Registered athletes

| y Simply Compete x |                                                                                                 |                                                                                                    | ≛ - o :         |
|--------------------|-------------------------------------------------------------------------------------------------|----------------------------------------------------------------------------------------------------|-----------------|
|                    |                                                                                                 |                                                                                                    |                 |
|                    |                                                                                                 |                                                                                                    | nt denga 🥁 🖬 🖛  |
|                    | Events<br>Search Events                                                                         |                                                                                                    | ٩               |
|                    | Kazakhstan Open<br>Championships - W<br>22nd April - 24th April                                 | Taekwondo View Registration For Your Te<br>WTF - G-1<br>I 2017 Register N                                                             | um(s)           |
|                    | KAZAKHSTAN<br>OPEN<br>KAZAKHSTAN<br>GMT-06:00 Asia/Alm<br>2nd WTF President<br>WTE -G-2         | Abritan Spontors Documents Allegatered Attr<br>doces: 9th April 2017, 11:59 PM<br>arg) View Registration For Your Tet                 | am(s)           |
|                    | 27th April - 30th April<br>Location: Athens, Gre<br>Regular Registration<br>PM (GMT+01:00 Europ | 12017 Beguver No<br>even<br>domer: 17nn April 2017, 11 59<br>per/Brusselu                                                             | 2               |
|                    | 2017 Pan Am Oper<br>Championships - W<br>4th May - 7th May 201<br>Location: Acapulo, M          | n International Tacks for View Bor own For Your Tex<br>WTF-G-1 Sponsors Tornett Difference And<br>Assoc                               | ant(s)<br>Ren   |
|                    | 1st WTF World Tae<br>Championships - W<br>Sth May- 6th May 201<br>Location: Rhodes, Gr          | ekwondo Beach View Registration For Your Tel<br>WTF Sponsors Documents 0 Registration Ath<br>177 Sponsors Documents 0 Registrated Ath | ann(s)<br>Refer |
|                    | Ukraine Open Cup                                                                                | - WTF - G-1 View Registration For Your Tex                                                                                            | am(s)           |

## Ανοίγεις την κατηγορία που έχεις εγγράψει τον αθλητή σου

| Simply Compete x     Simply Compete x                                                                |                                                                          |                  | 🖻 – o ×                |
|----------------------------------------------------------------------------------------------------|--------------------------------------------------------------------------|------------------|------------------------|
| $\leftrightarrow$ $\Rightarrow$ C $\blacksquare$ Asignatic   https://worldtkd.simplycompete.com/even | ntParticipant/11e6f466-e3cc-57db-9a5c-0689828eb611                       |                  | 副☆ 🛙 🌚 :               |
| NT=                                                                                                  |                                                                          |                  | Hi, Georgia  🙆 = 🛥 🐂 🌷 |
|                                                                                                    | Athletes registered for 2nd WTF President `s Cup - European Regi         | ion              |                        |
|                                                                                                    | Cadet Division                                                           | 140 Participants |                        |
|                                                                                                    | Junior Division                                                          | 144 Participants |                        |
|                                                                                                    | Senior Division                                                          | 123 Participants |                        |
|                                                                                                    | Recognized Poomsae – Individual                                          | 6 Participants   |                        |
| ·                                                                                                    | Recognized Poomsae – Pair                                                | 0 Participants   |                        |
|                                                                                                    | Recognized Poomsae – Team                                                | 0 Participants   |                        |
|                                                                                                    | Freestyle Poomsae – Individual                                           | 1 Participants   |                        |
|                                                                                                    | Freestyle Poomsae – Pair                                                 | 0 Participants   |                        |
|                                                                                                    | Freestyle Poomsae – Mixed Team                                           | 0 Participants   |                        |
|                                                                                                    | <ul> <li>Back to Events</li> </ul>                                       |                  |                        |
|                                                                                                    |                                                                          |                  |                        |
|                                                                                                    |                                                                          |                  |                        |
|                                                                                                    |                                                                          |                  |                        |
|                                                                                                    |                                                                          |                  |                        |
|                                                                                                    |                                                                          |                  |                        |
|                                                                                                    |                                                                          |                  |                        |
|                                                                                                    | Simply Compete<br>© Simply Compete Inc. 2017   Terms of Use   Contact Us |                  |                        |
| • • • • • • • •                                                                                      | <ul> <li>a</li> </ul>                                                    |                  | л П dia пис 1248 µµ □  |

| Simply Compete x     Simply Compete x                        |                                                  |                                                 |                        | 🖬 – o 🗙             |
|--------------------------------------------------------------|--------------------------------------------------|-------------------------------------------------|------------------------|---------------------|
| e e C Aσφαλές   https://worldtkd.simplycompete.com/eventPart | icipantList/11e6fb02-f00c-8f60-b961-0689828eb611 |                                                 |                        | 単☆ 151 位 :          |
| WT=                                                          |                                                  |                                                 |                        | Hi, Georgia 🔞 👻 🗮 🃋 |
|                                                              |                                                  |                                                 |                        |                     |
|                                                              | F-53 kg: Division Participants                   |                                                 |                        |                     |
|                                                              | Name                                             | Country                                         | Team Name              |                     |
|                                                              | Christianna TYROLOGOU ( GRE-1796 )               | Greece                                          | AC VIRONA              |                     |
|                                                              | Aoibhe Thornton ( IRL-1565 )                     | Ireland                                         | South Dublin Taekwondo |                     |
|                                                              | Angelina LUSHNIKOVA ( RUS-2372 )                 | Russia                                          | Lipetsk Team           |                     |
|                                                              | Dimitra KOROVILA ( GRE-1643 )                    | No Country details to show                      | AC TKD KEUMGANG        |                     |
|                                                              | Agni Danai CHIOTI ( GRE-1844 )                   | Greece                                          | AIANTAS A.C.           |                     |
|                                                              | Back to SubEvents                                |                                                 |                        |                     |
|                                                              |                                                  |                                                 |                        |                     |
|                                                              |                                                  |                                                 |                        |                     |
|                                                              |                                                  |                                                 |                        |                     |
|                                                              |                                                  |                                                 |                        |                     |
|                                                              |                                                  |                                                 |                        |                     |
|                                                              |                                                  |                                                 |                        |                     |
|                                                              |                                                  |                                                 |                        |                     |
|                                                              |                                                  |                                                 |                        |                     |
|                                                              |                                                  |                                                 |                        |                     |
|                                                              |                                                  | Simply Compete                                  |                        |                     |
|                                                              | © Simply                                         | y Compete Inc. 2017   Terms of Use   Contact Us |                        |                     |

Τελειώνοντας την περιγραφή μας, να σας πούμε ότι σε αυτήν την φάση του συστήματος, δεν έχετε την δυνατότητα <u>να αλλάξετε ή να διαγράψετε αθλητή</u> από την δήλωση σας. Στο προσεχές μέλλον θα υπάρχουν όλες οι προηγούμενες δυνατότητες του hangastar. Σε περίπτωση λάθους σας θα πρέπει να επικοινωνήσετε με την ΕΛΟΤ.

Ευχαριστούμε για την κατανόηση